# **User Manual**

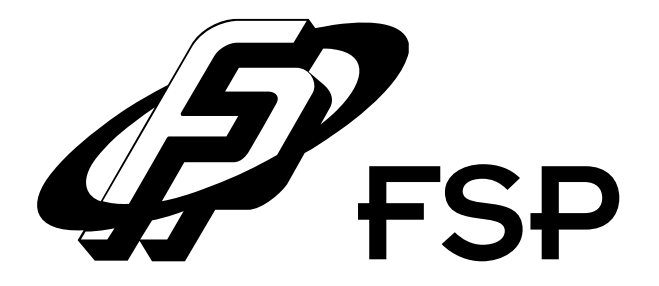

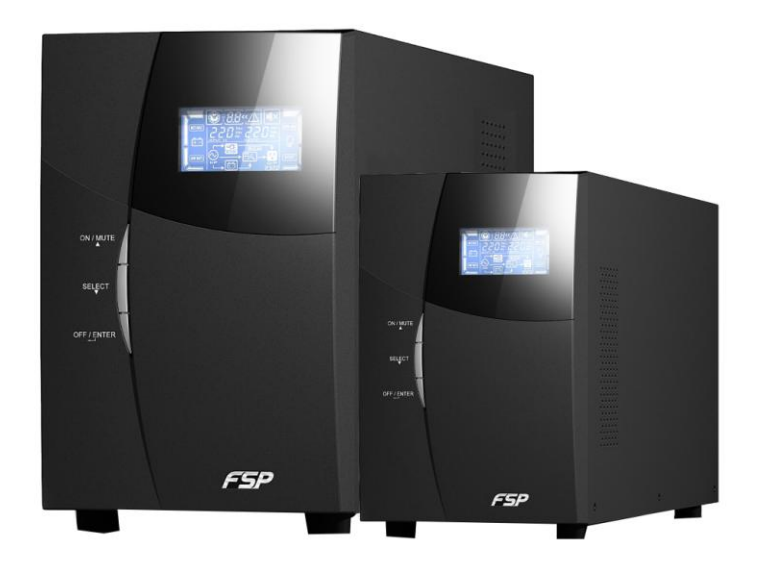

# 1K/1.5K/2K/3K Online UPS

Uninterruptible Power Supply System

# Table of Contents

| 1. | Important Safety Warning             | 2  |
|----|--------------------------------------|----|
|    | 1-1. Transportation                  | 2  |
|    | 1-2. Preparation                     | 2  |
|    | 1-3 Installation                     | 2  |
|    | 1-4 Operation                        | 2  |
|    | 1 E. Maintenance, convice and faults | 2  |
|    | 1-5. Maintenance, service and faults | 5  |
| 2. | Installation and setup               | 4  |
|    | 2-1. Rear panel view                 | 4  |
|    | 2-2. Setup the UPS                   | 6  |
|    |                                      |    |
| 3. | Operations                           | 8  |
|    | 3-1. Button operation                | 8  |
|    | 3-2. LCD Panel                       | 8  |
|    | 3-3. Audible Alarm                   | 10 |
|    | 3-4. LCD display wordings index      | 10 |
|    | 3-5. UPS Setting                     | 10 |
|    | 3-6. Operating Mode Description      | 13 |
|    | 3-7 Faults Reference Code            | 13 |
|    | 2.9. Warning indicator               | 1/ |
|    |                                      | 14 |
| 4. | Troubleshooting                      | 15 |
| 5. | Storage and Maintenance              | 17 |
| 6. | Specifications                       | 18 |
|    |                                      | -  |

#### 1. Important Safety Warning

Please comply with all warnings and operating instructions in this manual strictly. Save this manual properly and read carefully the following instructions before installing the unit. Do not operate this unit before reading through all safety information and operating instructions carefully

#### 1-1. Transportation

• Please transport the UPS system only in the original package to protect against shock and impact.

#### 1-2. Preparation

- Condensation may occur if the UPS system is moved directly from cold to warm environment. The UPS system must be absolutely dry before being installed. Please allow at least two hours for the UPS system to acclimate the environment.
- Do not install the UPS system near water or in moist environments.
- Do not install the UPS system where it would be exposed to direct sunlight or near heater.
- Do not block ventilation holes in the UPS housing.

#### 1-3. Installation

- Do not connect appliances or devices which would overload the UPS system (e.g. laser printers) to the UPS output sockets.
- Place cables in such a way that no one can step on or trip over them.
- Do not connect domestic appliances such as hair dryers to UPS output sockets.
- The UPS can be operated by any individuals with no previous experience.
- Connect the UPS system only to an earthed shockproof outlet which must be easily accessible and close to the UPS system.
- Please use only VDE-tested, CE-marked mains cable (e.g. the mains cable of your computer) to connect the UPS system to the building wiring outlet (shockproof outlet).
- Please use only VDE-tested, CE-marked power cables to connect the loads to the UPS system.
- When installing the equipment, it should ensure that the sum of the leakage current of the UPS and the connected devices does not exceed 3.5mA.

#### 1-4. Operation

- Do not disconnect the mains cable on the UPS system or the building wiring outlet (shockproof socket outlet) during operations since this would cancel the protective earthing of the UPS system and of all connected loads.
- The UPS system features its own, internal current source (batteries). The UPS output sockets or output terminals block may be electrically live even if the UPS system is not connected to the building wiring outlet.
- In order to fully disconnect the UPS system, first press the OFF/Enter button to disconnect the mains.
- Prevent no fluids or other foreign objects from inside of the UPS system.

#### 1-5. Maintenance, service and faults

- The UPS system operates with hazardous voltages. Repairs may be carried out only by qualified maintenance personnel.
- **Caution** risk of electric shock. Even after the unit is disconnected from the mains (building wiring outlet), components inside the UPS system are still connected to the battery and electrically live and dangerous.
- Before carrying out any kind of service and/or maintenance, disconnect the batteries and verify that no current is present and no hazardous voltage exists in the terminals of high capability capacitor such as BUS-capacitors.
- Only persons are adequately familiar with batteries and with the required precautionary measures may replace batteries and supervise operations. Unauthorized persons must be kept well away from the batteries.
- **Caution** risk of electric shock. The battery circuit is not isolated from the input voltage. Hazardous voltages may occur between the battery terminals and the ground. Before touching, please verify that no voltage is present!
- Batteries may cause electric shock and have a high short-circuit current. Please take the precautionary measures specified below and any other measures necessary when working with batteries:
  - -remove wristwatches, rings and other metal objects
  - use only tools with insulated grips and handles.
- When changing batteries, install the same number and same type of batteries.
- Do not attempt to dispose of batteries by burning them. This could cause battery explosion.
- Do not open or destroy batteries. Escaping electrolyte can cause injury to the skin and eyes. It may be toxic.
- Please replace the fuse only with the same type and amperage in order to avoid fire hazards.
- Do not dismantle the UPS system.

#### 2. Installation and setup

**NOTE:** Before installation, please inspect the unit. Be sure that nothing inside the package is damaged. Please keep the original package in a safe place for future use.

**NOTE:** There are two different types of online UPS: standard and long-run models. Please refer to the following model table.

| Model | Туре     | Model | Туре     |
|-------|----------|-------|----------|
| 1K    | Standard | 1KL   |          |
| 1.5K  |          | 1.5KL |          |
| 2K    |          | 2KL   | Long-run |
| 3K    |          | 3KL   |          |

#### 2-1. Rear panel view 1K(L) / 1.5K(L) TOWER 0 10 O 0 ิด ົ 4 0 0 2 6 IEC Type Schuko Type India Type Africa Type **NEMA Type 2K(L) TOWER** 0 Θ 6 0 8 4 **IEC Type** Schuko Type India Type Africa Type **NEMA Type 3K(L) TOWER** ß 0 76 06 Ğ ŏ Ĩ Ð D D 2 2 4

**IEC Type** 

India Type

Schuko Type

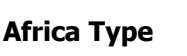

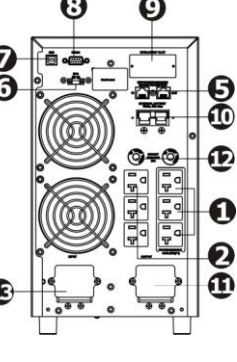

**NEMA Type** 

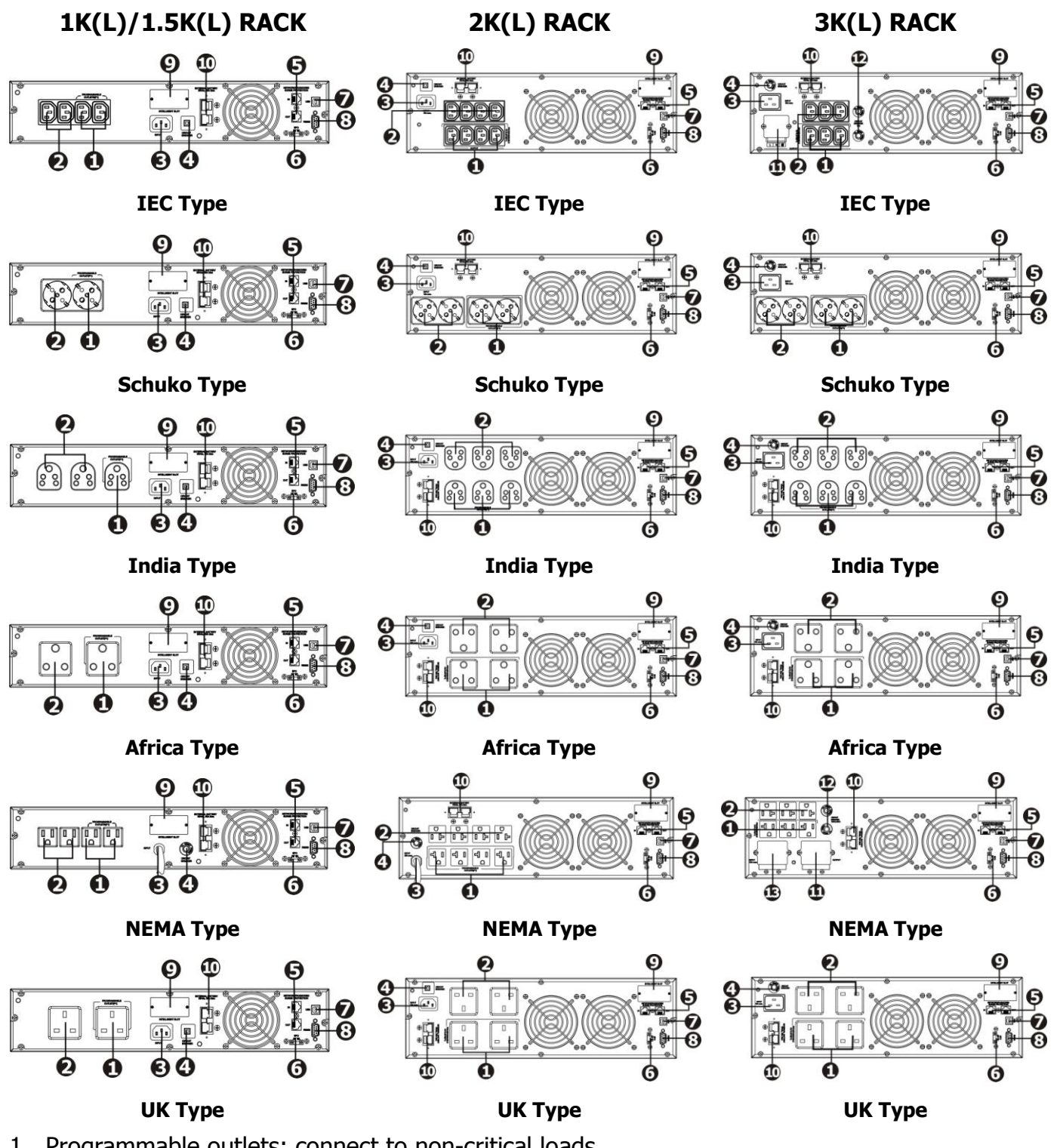

- 1. Programmable outlets: connect to non-critical loads.
- 2. Output receptacles: connect to mission-critical loads.
- 3. AC input
- 4. Input circuit breaker
- 5. Network/Fax/Modem surge protection
- 6. Emergency power off function connector (EPO)
- 7. USB communication port
- 8. RS-232 communication port

- 9. SNMP intelligent slot
- 10. External battery connection (only available for L model)
- 11. Output terminal
- 12. Output circuit breaker
- 13. Input terminal

#### 2-2. Setup the UPS Step 1: UPS input connection

Plug the UPS into a two-pole, three-wire, grounded receptacle only. Avoid using extension cords.

- For 208/220/230/240VAC models: The power cord is supplied in the UPS package.
- For 110/115/120/127VAC models: The power cord is attached to the UPS. The input plug is a NEMA 5-15P for 1K, 1KL, 1.5K and 1.5KL models, NEMA 5-20P for 2K and 2KL models.

**Note:** For Low voltage models: Check if the site wiring fault indicator lights up in LCD panel. It will be illuminated when the UPS is plugged into an improperly wired utility power outlet (Refer to Troubleshooting section).

#### Step 2: UPS output connection

- For socket-type outputs, there two kinds of outputs: programmable outlets and general outlets. Please connect non-critical devices to the programmable outlets and critical devices to the general outlets. During power failure, you may extend the backup time to critical devices by setting shorter backup time for non-critical devices.
- For terminal-type input or outputs, please follow below steps for the wiring configuration:
   a) Remove the small cover of the terminal block
  - b) Suggest using AWG14 or 2.1mm<sup>2</sup> power cords. Suggest using WG12-10 or
  - 3.3mm<sup>2</sup>-5.3mm<sup>2</sup> power cords for NEMA type.
  - c) Upon completion of the wiring configuration, please check whether the wires are securely affixed.
  - d) Put the small cover back to the rear panel.

# Step 3: Communication connectionCommunication port:USB portRS-232 port

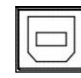

0

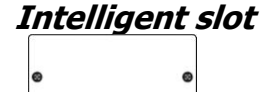

To allow for unattended UPS shutdown/start-up and status monitoring, connect the communication cable one end to the USB/RS-232 port and the other to the communication port of your PC. With the monitoring software installed, you can schedule UPS shutdown/start-up and monitor UPS status through PC.

The UPS is equipped with intelligent slot perfect for either SNMP or AS400 card. When installing either SNMP or AS400 card in the UPS, it will provide advanced communication and monitoring options.

PS. USB port and RS-232 port can't work at the same time.

## Step 4: Network connection Network/Fax/Phone surge port

Connect a single modem/phone/fax line into surge-protected "IN" outlet on the back panel of the UPS unit. Connect from "OUT" outlet to the equipment with another modem/fax/phone line cable.

#### Step 5: Disable and enable EPO function

Keep the pin 1 and pin 2 closed for UPS normal operation. To activate EPO function, cut the wire between pin 1 and pin 2.

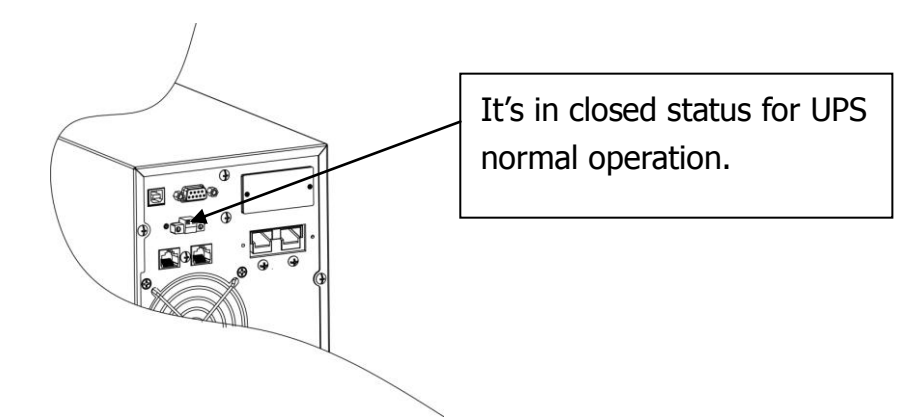

#### Step 6: Turn on the UPS

Press the ON/Mute button on the front panel for two seconds to power on the UPS. Note: The battery charges fully during the first five hours of normal operation. Do not expect full battery run capability during this initial charge period.

#### Step 7: Install software

For optimal computer system protection, install UPS monitoring software to fully configure UPS shutdown. You may insert provided CD into CD-ROM to install the monitoring software. If not, please follow steps below to download and install monitoring software from the internet:

1. Go to the website http://www.power-software-download.com

2. Click ViewPower software icon and then choose your required OS to download the software.

3. Follow the on-screen instructions to install the software.

4. When your computer restarts, the monitoring software will appear as an orange plug icon located in the system tray, near the clock.

#### Step 8: External battery connection (for long-run models only)

Follow the right chart to make external battery connection.

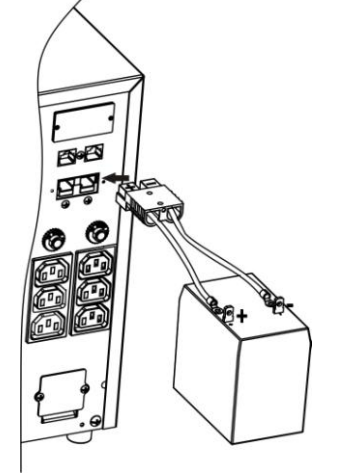

#### 3. Operations

| 3-1. Button operation      |                                                                                                    |  |  |
|----------------------------|----------------------------------------------------------------------------------------------------|--|--|
| Button                     | Function                                                                                                    |  |  |
| ON/Mute Button             | <ul> <li>Turn on the UPS: Press and hold ON/Mute button for at least 2 seconds to turn on the UPS.</li> <li>Mute the alarm: When the UPS is on battery mode, press and hold this button for at least 5 seconds to disable or enable the alarm system. But it's not applied to the situations when warnings or errors occur.</li> <li>Down key: Press this button to display previous selection in UPS setting mode.</li> <li>Switch to UPS self-test mode: Press ON/Mute buttons simultaneously for 5 seconds to enter UPS self-testing while in AC mode, ECO mode, or converter mode.</li> </ul> |  |  |
| OFF/Enter Button           | <ul> <li>Turn off the UPS: Press and hold this button at least 2 seconds to turn off the UPS in battery mode. UPS will be in standby mode under power normal or transfer to Bypass mode if the Bypass enable setting by pressing this button.</li> <li>Confirm selection key: Press this button to confirm selection in UPS setting mode.</li> </ul>                                                                                                    |  |  |
| Select Button              | <ul> <li>Switch LCD message: Press this button to change the LCD message for input voltage, input frequency, battery voltage, output voltage and output frequency. It will return back to default display when pausing for 10 seconds.</li> <li>Setting mode: Press and hold this button for 5 seconds to enter UPS setting mode when UPS is in standby mode or bypass mode.</li> <li>Up key: Press this button to display next selection in UPS setting mode.</li> </ul>                                                                                                    |  |  |
| ON/Mute + Select<br>Button | Switch to bypass mode: When the main power is normal, press<br>ON/Mute and Select buttons simultaneously for 5 seconds. Then UPS<br>will enter to bypass mode. This action will be ineffective when the<br>input voltage is out of acceptable range.                                                                                                    |  |  |

#### 3-2. LCD Panel

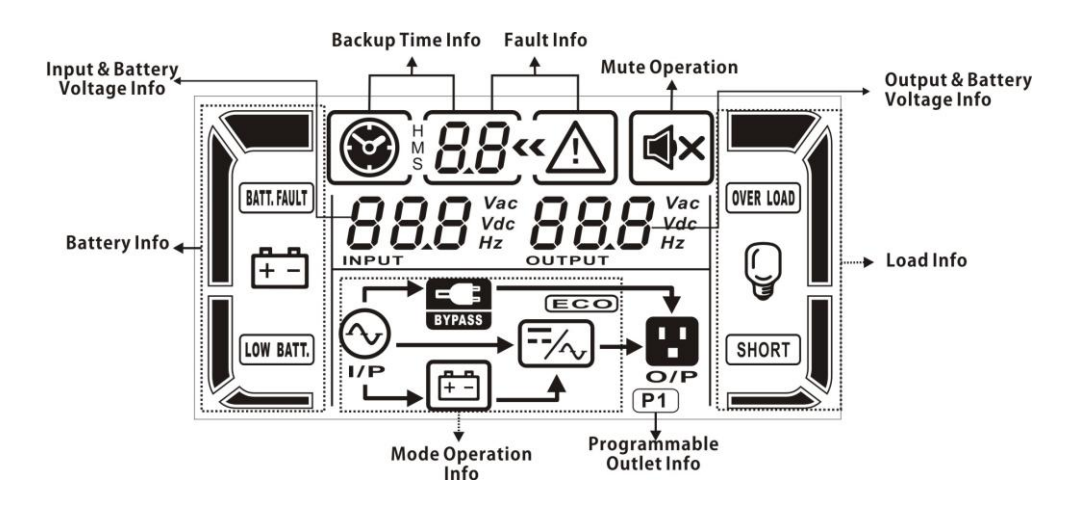

| Display                          | Function                                                                                                    |
|----------------------------------|----------------------------------------------------------------------------------------------------|
| Backup time information          |                                                                                                    |
|                                  | Indicates the backup time in pie chart.                                                                                 |
| H <b>B B B</b><br>S <b>B B</b>   | Indicates the backup time in numbers.<br>H: hours, M: minute, S: second                                                 |
| Fault information                |                                                                                                    |
| <u>««</u> \́                     | Indicates that the warning and fault occurs.                                                                            |
| 8.8                              | Indicates the warning and fault codes, and the codes are listed in details in 3-5 section.                              |
| Mute operation                   |                                                                                                    |
| <b>■</b> ×                       | Indicates that the UPS alarm is disabled.                                                                               |
| Output & Battery voltage         | e information                                                                                                    |
|                                  | Indicates the output voltage, frequency or battery voltage.<br>Vac: output voltage, Vdc: battery voltage, Hz: frequency |
| Load information                 |                                                                                                    |
| Ç                                | Indicates the load level by 0-25%, 26-50%, 51-75%, and 76-100%.                                                         |
| OVER LOAD                        | Indicates overload.                                                                                                    |
| SHORT                            | Indicates the load or the UPS output is short circuit.                                                                  |
| Programmable outlets in          | formation                                                                                                    |
| P1                               | Indicates that programmable management outlets are working.                                                             |
| Mode operation informat          | tion                                                                                                    |
| $\bigotimes_{i \in \mathcal{I}}$ | Indicates the UPS connects to the mains.                                                                                |
| Ē=                               | Indicates the battery is working.                                                                                       |
| BYPASS                           | Indicates the bypass circuit is working.                                                                                |
| ECO                              | Indicates the ECO mode is enabled.                                                                                      |
| ==/~_                            | Indicates the Inverter circuit is working.                                                                              |
|                                  | Indicates the output is working.                                                                                        |
| Battery information              |                                                                                                    |
|                                  | Indicates the Battery level by 0-25%, 26-50%, 51-75%, and 76-100%.                                                      |
| BATT. FAULT                      | Indicates the battery is fault.                                                                                         |
| LOW BATT.                        | Indicates low battery level and low battery voltage.                                                                    |

| Input & Battery voltage information |                                                                                                    |  |
|-------------------------------------|----------------------------------------------------------------------------------------------------|--|
| Vac<br>Vdc<br>Hz                    | Indicates the input voltage or frequency or battery voltage.<br>Vac: Input voltage, Vdc: battery voltage, Hz: input frequency |  |

#### 3-3. Audible Alarm

| Battery Mode | Sounding every 4 seconds    |
|--------------|-----------------------------|
| Low Battery  | Sounding every second       |
| Overload     | Sounding twice every second |
| Fault        | Continuously sounding       |
| Bypass Mode  | Sounding every 10 seconds   |

#### **3-4. LCD display wordings index**

| Abbreviation | Display content | Meaning     |
|--------------|-----------------|-------------|
| ENA          | ENR             | Enable      |
| DIS          | dI S            | Disable     |
| ESC          | 850             | Escape      |
| HLS          | HLS             | High loss   |
| LLS          | LLS             | Low loss    |
| BAT          | 6 <i>8</i> E    | Battery     |
| CF           | ĹF              | Converter   |
| EP           | EP              | EPO         |
| FA           | FR              | Fan         |
| ТР           | ٤P              | Temperature |
| СН           | [Н              | Charger     |

#### 3-5. UPS Setting

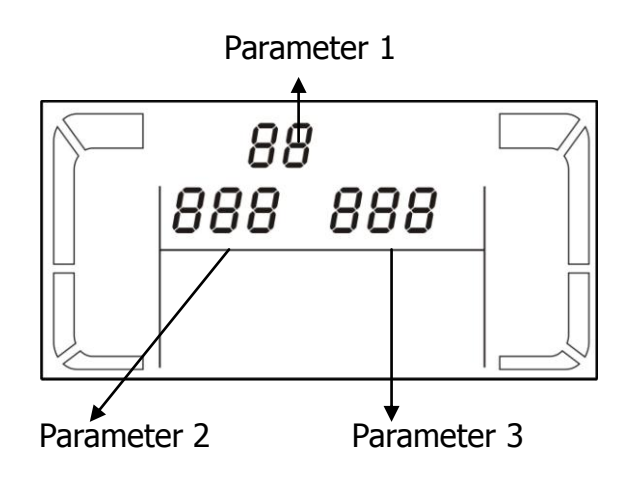

There are three parameters to set up the UPS.

Parameter 1: It's for program alternatives. There are 9 programs to set up. Refer to below table. Parameter 2 and parameter 3 are the setting options or values for each program.

#### • 01: Output voltage setting

| Interface                                                                                                    | Setting                                                                                                    |  |
|----------------------------------------------------------------------------------------------------|----------------------------------------------------------------------------------------------------|--|
|                                                                                                    | <ul> <li>Parameter 3: Output voltage</li> <li>For 208/220/230/240 VAC models, you may choose the following output voltage:</li> <li>208: presents output voltage is 208Vac</li> <li>220: presents output voltage is 220Vac</li> <li>230: presents output voltage is 230Vac</li> <li>240: presents output voltage is 240Vac</li> <li>For 110/150/120/127 VAC models, you may choose the following output voltage:</li> <li>110: presents output voltage is 110Vac</li> <li>115: presents output voltage is 115Vac</li> <li>120: presents output voltage is 120Vac</li> </ul> |  |
| 02: Frequency Converter enable/disable                                                                                                    |                                                                                                    |  |
| Interface                                                                                                    | Setting                                                                                                    |  |
| 02«<br><br>_ | <ul> <li>Parameter 2 &amp; 3: Enable or disable converter mode. You may choose the following two options:</li> <li>CF ENA: converter mode enable</li> <li>CF DIS: converter mode disable</li> </ul>                                                                                                    |  |

# • 03: Output frequency setting

| Setting                                            |
|----------------------------------------------------|
| Parameter 2 & 3: Output frequency setting.         |
| You may set the initial frequency on battery mode: |
| <b>BAT 50:</b> presents output frequency is 50Hz   |
| <b>BAT 60:</b> presents output frequency is 60Hz   |
| If converter mode is enabled, you may choose the   |
| following output frequency:                        |
| <b>CF 50:</b> presents output frequency is 50Hz    |
| <b>CF 60:</b> presents output frequency is 60Hz    |
|                                                    |

#### • 04: ECO enable/disable

| Interface | Setting                                  |
|-----------|------------------------------------------|
|           | Parame<br>choose t<br>ENA: EC<br>DIS: EC |

| Setting                                              |
|------------------------------------------------------|
| Parameter 3: Enable or disable ECO function. You may |
| choose the following two options:                    |
| ENA: ECO mode enable                                 |
| DIS: ECO mode disable                                |
|                                                      |

#### • 05: ECO voltage range setting

| Interface | Setting                                                                                                    |
|-----------|----------------------------------------------------------------------------------------------------|
|           | <ul> <li>Parameter 2 &amp; 3: Set the acceptable high voltage point and low voltage point for ECO mode by pressing Down key or Up key.</li> <li>HLS: High loss voltage in ECO mode in parameter 2. For 208/220/230/240 VAC models, the setting range in parameter 3 is from +7V to +24V of the nominal voltage. For 110/115/120/127 VAC models, the setting range in parameter 3 is from +3V to +12V of the nominal voltage.</li> </ul> |

| <b>LLS:</b> Low loss voltage in ECO mode in parameter 2. |
|----------------------------------------------------------|
| For 208/220/230/240 VAC models, the setting range in     |
| parameter 3 is from -7V to -24V of the nominal voltage.  |
| For 110/115/120/127 VAC models, the setting voltage in   |
| parameter 3 is from -3V to -12V of the nominal voltage.  |

#### • 06: Bypass enable/disable when UPS is off

| Inter | face   |  |
|-------|--------|--|
| M     | 06«    |  |
|       | ENR    |  |
|       | EYPASS |  |
|       |        |  |

| Setting                                                 |
|---------------------------------------------------------|
| Parameter 3: Enable or disable Bypass function. You may |
| choose the following two options:                       |
| ENA: Bypass enable                                      |
| <b>DIS:</b> Bypass disable                              |
| ••                                                      |

#### • 07: Bypass voltage range setting

| Interface           | Setting                                                                                                    |
|---------------------|----------------------------------------------------------------------------------------------------|
| 07«<br>HLS 280<br>E | <ul> <li>Parameter 2 &amp; 3: Set the acceptable high voltage point and acceptable low voltage point for Bypass mode by pressing the Down key or Up key.</li> <li>HLS: Bypass high voltage point</li> <li>For 208/220/230/240 VAC models:</li> <li>230-264: setting the high voltage point in parameter 3 from 230Vac to 264Vac.</li> <li>For 110/115/120/127 VAC models:</li> <li>120-132: setting the high voltage point in parameter 3 from 120Vac to 132Vac</li> <li>LLS: Bypass low voltage point</li> <li>For 208/220/230/240 VAC models:</li> <li>170-220: setting the low voltage point in parameter 3 from 170Vac to 220Vac</li> <li>For 110/115/120/127 VAC models:</li> <li>85-115: setting the low voltage point in parameter 3 from 85Vac to 115Vac.</li> </ul> |

#### • 08: Programmable outlets enable/disable

| Interfac | e   |   |
|----------|-----|---|
|          | 08« |   |
|          | ЕПА | 7 |
|          |     |   |
|          | (   |   |

# Setting Parameter 3: Enable or disable programmable outlets. ENA: Programmable outlets enable DIS: Programmable outlets disable

#### • 09: Programmable outlets setting

| Interface                            | Setting                                                                                                    |
|--------------------------------------|----------------------------------------------------------------------------------------------------|
| <i>IS8</i><br><i>IS8</i><br><i>I</i> | <ul> <li>Parameter 3: Set up backup time limits for programmable outlets.</li> <li>0-999: setting the backup time limits in minutes from 0-999 for programmable outlets which connect to non-critical devices on battery mode.</li> </ul> |

• 00: Exit setting

#### 3-6. Operating Mode Description

| Operating mode              | Description                                                                                                    | LCD display |
|-----------------------------|----------------------------------------------------------------------------------------------------|-------------|
| Online mode                 | When the input voltage is within<br>acceptable range, UPS will provide pure<br>and stable AC power to output. The UPS<br>will also charge the battery at online<br>mode.               |             |
| ECO mode                    | Energy saving mode:<br>When the input voltage is within voltage<br>regulation range, UPS will bypass<br>voltage to output for energy saving.                                           |             |
| Frequency<br>Converter mode | When input frequency is within 40 Hz to<br>70 Hz, the UPS can be set at a constant<br>output frequency, 50 Hz or 60 Hz. The<br>UPS will still charge battery under this<br>mode.       |             |
| Battery mode                | When the input voltage is beyond the acceptable range or power failure and alarm is sounding every 4 second, UPS will backup power from battery.                                       |             |
| Bypass mode                 | When input voltage is within acceptable<br>range but UPS is overload, UPS will enter<br>bypass mode or bypass mode can be set<br>by front panel. Alarm is sounding every<br>10 second. |             |
| Standby mode                | UPS is powered off and no output supply power, but still can charge batteries.                                                                                                    |             |

#### **3-7. Faults Reference Code**

| Fault event              | Fault code | Icon | Fault event              | Fault code | Icon        |
|--------------------------|------------|------|--------------------------|------------|-------------|
| Bus start fail           | 01         | х    | Inverter voltage Low     | 13         | х           |
| Bus over                 | 02         | х    | Inverter output short    | 14         | SHORT       |
| Bus under                | 03         | х    | Battery voltage too high | 27         | BATT. FAULT |
| Bus unbalance            | 04         | х    | Battery voltage too low  | 28         | BATT. FAULT |
| Inverter soft start fail | 11         | х    | Over temperature         | 41         | х           |
| Inverter voltage high    | 12         | х    | Over load                | 43         | OVER LOAD   |

#### 3-8. Warning indicator

| Warning                     | Icon (flashing)     | Alarm                       |
|-----------------------------|---------------------|-----------------------------|
| Low Battery                 | LOW BATT.           | Sounding every second       |
| Overload                    | OVER LOAD           | Sounding twice every second |
| Battery is not connected    |                     | Sounding every second       |
| Over Charge                 |                     | Sounding every second       |
| Site wiring fault           |                     | Sounding every second       |
| EPO enable                  | EP 🛆                | Sounding every second       |
| Fan Failure                 | FR 🛆                | Sounding every second       |
| Over temperature            | <u>۶</u> Р <u>۸</u> | Sounding every second       |
| Charger failure             | [Н 🛆                | Sounding every second       |
| Out of bypass voltage range |                     | Sounding every second       |

**4. Troubleshooting** If the UPS system does not operate correctly, please solve the problem by using the table below.

| Symptom                                                                                                    | Possible cause                                                                                                    | Remedy                                                                                     |
|----------------------------------------------------------------------------------------------------|----------------------------------------------------------------------------------------------------|--------------------------------------------------------------------------------------------|
| No indication and alarm even though the mains is normal.                                                                          | The AC input power is not connected well.                                                                                      | Check if input power cord firmly connected to the mains.                                   |
|                                                                                                    | The AC input is connected to the UPS output.                                                                                   | Plug AC input power cord to AC input correctly.                                            |
| The icon $\triangle$ and the warning code $\mathcal{E}^{\mathcal{P}}$ flashing on LCD display and alarm is sounding every second. | EPO function is activated.                                                                                                    | Set the circuit in closed position to disable EPO function.                                |
| The icon $\triangle$ and $\bigotimes_{ij}$ flashing on LCD display and alarm is sounding every second.                            | Line and neutral conductors of UPS input are reversed.                                                                         | Rotate mains power socket<br>by 180° and then connect<br>to UPS system.                    |
| The icon A and E flashing<br>on LCD display and alarm is<br>sounding every second.                                                | The external or internal battery is incorrectly connected.                                                                     | Check if all batteries are connected well.                                                 |
| Fault code is shown as 27 and the icon <b>BATT.FAULT</b> is lighting on LCD display and alarm is continuously sounding.           | Battery voltage is too high<br>or the charger is fault.                                                                        | Contact your dealer.                                                                       |
| Fault code is shown as 28 and the icon <b>MATT. FAULT</b> is lighting on LCD display and alarm is continuously sounding.          | Battery voltage is too low<br>or the charger is fault.                                                                         | Contact your dealer.                                                                       |
| The icon A and OVER LOAD is                                                                                                    | UPS is overload                                                                                                    | Remove excess loads from UPS output.                                                       |
| is sounding twice every second.                                                                                                   | UPS is overloaded. Devices<br>connected to the UPS are<br>fed directly by the<br>electrical network via the<br>Bypass.         | Remove excess loads from<br>UPS output.                                                    |
|                                                                                                    | After repetitive overloads,<br>the UPS is locked in the<br>Bypass mode. Connected<br>devices are fed directly by<br>the mains. | Remove excess loads from<br>UPS output first. Then shut<br>down the UPS and restart<br>it. |
| Fault code is shown as 43 and The icon (VER LOAD) is lighting on LCD display and alarm is continuously sounding.                  | The UPS shut down<br>automatically because of<br>overload at the UPS<br>output.                                                | Remove excess loads from<br>UPS output and restart it.                                     |
| Fault code is shown as 14 and the icon <b>SHORT</b> is lighting on LCD                                                            | The UPS shut down<br>automatically because                                                                                     | Check output wiring and if connected devices are in                                        |

| display and alarm is continuously sounding.                                                                | short circuit occurs on the UPS output.                                                                                                    | short circuit status.                                                                                                    |
|----------------------------------------------------------------------------------------------------|----------------------------------------------------------------------------------------------------|----------------------------------------------------------------------------------------------------|
| Fault code is shown as 1, 2, 3, 4, 11, 12, 13 and 41 on LCD display and alarm is continuously sounding.    | <ul> <li>A UPS internal fault has occurred. There are two possible results:</li> <li>1. The load is still supplied, but directly from AC power via bypass.</li> <li>2. The load is no longer supplied by power.</li> </ul> | Contact your dealer                                                                                                    |
| Battery backup time is shorter<br>than nominal value                                                       | Batteries are not fully<br>charged                                                                                                    | Charge the batteries for at<br>least 5 hours and then<br>check capacity. If the<br>problem still persists,<br>consult your dealer. |
|                                                                                                    | Batteries defect                                                                                                    | Contact your dealer to replace the battery.                                                                                        |
| The icon $\triangle$ and the warning code $FR$ flashing on LCD display and alarm is sounding every second. | Fan is locked or not<br>working                                                                                                    | Check fans and notify dealer!!                                                                                                    |

#### 5. Storage and Maintenance

#### 5-1. Operation

The UPS system contains no user-serviceable parts. If the battery service life (3~5 years at 25°C ambient temperature) has been exceeded, the batteries must be replaced. In this case, please contact your dealer.

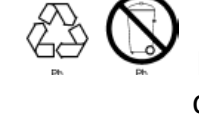

Be sure to deliver the spent battery to a recycling facility or ship it to your dealer in the replacement battery packing material.

#### Storage

Before storing, charge the UPS 5 hours. Store the UPS covered and upright in a cool, dry location. During storage, recharge the battery in accordance with the following table:

| Storage Temperature | Recharge Frequency | Charging Duration |  |  |
|---------------------|--------------------|-------------------|--|--|
| -25°C - 40°C        | Every 3 months     | 1-2 hours         |  |  |
| 40°C - 45°C         | Every 2 months     | 1-2 hours         |  |  |

### 6. Specifications

| CAPACIT                                                                                              | <b>[Y</b> *                                                                                                    | 1000 VA / 800 W   1500 VA / 1200 W   2000 VA / 1600 W   3000 VA / 2400 W                                                                                                    |                            |                            |       |                                                             |                  |            |  |
|----------------------------------------------------------------------------------------------------|----------------------------------------------------------------------------------------------------|----------------------------------------------------------------------------------------------------|----------------------------|----------------------------|-------|-------------------------------------------------------------|------------------|------------|--|
| INPUT                                                                                                |                                                                                                    |                                                                                                    | · · ·                      |                            |       | ,I                                                          |                  | /          |  |
|                                                                                                    |                                                                                                    | 160 VAC / 140 VAC / 120 VAC / 110 VAC ± 5 % or 80 VAC / 70 VAC / 60 V                                                                                                    |                            |                            |       |                                                             |                  | 0 VAC / 50 |  |
|                                                                                                    | Low Line Transfer                                                                                                  | VAC ± 5 %<br>( based on load percentage 100% - 80 % / 80 % - 70 % / 70 - 60 % / 60 % - 0                                                                                                    |                            |                            |       |                                                             |                  |            |  |
| Voltage                                                                                              |                                                                                                    |                                                                                                    |                            |                            |       |                                                             |                  |            |  |
| Range                                                                                                | Low Line Comeback                                                                                                  | 175 VAC ± 5 % or 85 VAC ± 5 %                                                                                                    |                            |                            |       |                                                             |                  |            |  |
|                                                                                                    | High Line Transfer                                                                                                 | 300 VAC ± 5 % or 150 VAC ± 5 %                                                                                                    |                            |                            |       |                                                             |                  |            |  |
|                                                                                                    | High Line Comeback                                                                                                 | 290 VAC ± 5 % or 145 VAC ± 5 %                                                                                                    |                            |                            |       |                                                             |                  |            |  |
| Frequency                                                                                            | y Range                                                                                                    | 40Hz ~ 70 Hz                                                                                                    |                            |                            |       |                                                             |                  |            |  |
| Phase                                                                                                |                                                                                                    |                                                                                                    | Single phase with ground   |                            |       |                                                             |                  |            |  |
| Power Fac                                                                                            | ctor                                                                                                    | $\geq$ 0.99 @ 220-230 VAC (input voltage)                                                                                                    |                            |                            |       |                                                             |                  |            |  |
| OUTPUT                                                                                               |                                                                                                    | I                                                                                                    |                            |                            |       |                                                             |                  |            |  |
| Output vo                                                                                            | oltage                                                                                                    | 208/220/230/240VAC or 110/115/120/127 VAC                                                                                                    |                            |                            |       |                                                             |                  |            |  |
| AC Voltage Regulation                                                                                |                                                                                                    | ± 3% (Batt. Mode)                                                                                                    |                            |                            |       |                                                             |                  |            |  |
| Frequency Range<br>(Synchronized Range)                                                              |                                                                                                    | 47 ~ 53 Hz or 57 ~ 63 Hz                                                                                                    |                            |                            |       |                                                             |                  |            |  |
| Frequency                                                                                            | y Range (Batt. Mode)                                                                                               | 50 Hz ± 0.25 Hz or 60Hz ± 0.3 Hz                                                                                                    |                            |                            |       |                                                             |                  |            |  |
| Overload                                                                                             |                                                                                                    | 100%~110%: audible warning<br>110%-130%: UPS shuts down in 30 seconds at battery mode or transfers to bypass<br>mode when the utility is normal.<br>>130%: UPS shuts down immediately at battery mode or transfer to bypass mode<br>when the utility is normal |                            |                            |       |                                                             |                  |            |  |
| Current C                                                                                            | rest Ratio                                                                                                    |                                                                                                    | 3:1                        |                            |       |                                                             |                  |            |  |
| Harmonic Distortion                                                                                  |                                                                                                    | $\leq$ 3 % THD (Linear Load)<br>$\leq$ 6 % THD (Non-linear Load)                                                                                                    |                            |                            |       | $\leq$ 4 % THD (Linear Load)<br>< 7 % THD (Non-linear Load) |                  |            |  |
| Transfer AC Mode to Batt Mode                                                                        |                                                                                                    | 7ero                                                                                                    |                            |                            |       |                                                             |                  |            |  |
| Time                                                                                                 | Inverter to Bypass                                                                                                 | 4 ms (Typical)                                                                                                    |                            |                            |       |                                                             |                  |            |  |
| Waveform                                                                                             | n (Batt. Mode)                                                                                                    | Pure Sinewave                                                                                                    |                            |                            |       |                                                             |                  |            |  |
| EFFICIE                                                                                              | NĊY                                                                                                    |                                                                                                    |                            |                            |       |                                                             |                  |            |  |
| AC Mode                                                                                              |                                                                                                    | ~ 85%                                                                                                    |                            |                            | ~ 88% |                                                             |                  |            |  |
| Battery M                                                                                            | ode                                                                                                    | ~ 83%                                                                                                    |                            |                            |       |                                                             |                  |            |  |
| BATTER                                                                                               | Y                                                                                                    |                                                                                                    |                            |                            |       |                                                             |                  |            |  |
|                                                                                                    | Battery Type                                                                                                    | 12 V / 7 AH                                                                                                    | 12 V / 9                   | 12 V / 9 AH 12 V / 7 AH 12 |       | 12 V /                                                      | / 9 AH           |            |  |
| Standard                                                                                             | Numbers                                                                                                    | 3                                                                                                    | 3                          |                            |       | 6                                                           | (                | 5          |  |
| Model                                                                                                | Recharge Time                                                                                                    | 4 hours recover to 90% capacity (Typical)                                                                                                    |                            |                            |       |                                                             |                  |            |  |
|                                                                                                    | Charging Current                                                                                                   | 1.0 A(max.)                                                                                                    |                            |                            |       |                                                             |                  |            |  |
|                                                                                                    | Charging Voltage                                                                                                   | 41.0 VDC ± 1% 82.1 VDC ±1%                                                                                                    |                            |                            |       |                                                             |                  |            |  |
| Long-run                                                                                             | Battery Type &<br>Numbers                                                                                          | Depending on the capacity of external batteries                                                                                                    |                            |                            |       |                                                             |                  |            |  |
| Model                                                                                                | Charging Current                                                                                                   | 4.0 A or 8.0 A(max.)                                                                                                    |                            |                            |       |                                                             |                  |            |  |
|                                                                                                    | Charging Voltage                                                                                                   | 41.0 V                                                                                                    | 41.0 VDC ± 1% 82.1 VDC ±1% |                            |       |                                                             |                  |            |  |
| PHYSIC/                                                                                              | AL                                                                                                    | 1                                                                                                    |                            |                            | 1     |                                                             |                  |            |  |
| Tower                                                                                                | Dimension, D X W X H                                                                                               | 397 X 145                                                                                                    | 5 X 220 (mm)               |                            |       | 421 X 190                                                   | <u>X 318 (mr</u> | ı)         |  |
| Case                                                                                                 | Net Weight (kgs)                                                                                                   | 13 7                                                                                                    | 14                         | 7                          | 26    | 13                                                          | 28               | 13         |  |
| Rack                                                                                                 | Dimension, D X W X H                                                                                               | 420x438x                                                                                                    | <u>88[2U] (mm)</u>         |                            |       | 580x438x13                                                  | 33[3U] (mr       | n)         |  |
| Case                                                                                                 | Net Weight (kgs)                                                                                                   | 16 10                                                                                                    | 17                         | 10                         | 29    | 17                                                          | 31               | 17         |  |
| ENVIRO                                                                                               | NMENT                                                                                                    |                                                                                                    |                            |                            |       | <u> </u>                                                    | <u>,</u>         |            |  |
| Operation                                                                                            | Humidity                                                                                                    | 20-90 % RH @ 0- 40°C (non-condensing)                                                                                                    |                            |                            |       |                                                             |                  |            |  |
| INOISE LEV                                                                                           |                                                                                                    | Less than 45aBA @ 1 Meter                                                                                                    |                            |                            |       |                                                             |                  |            |  |
| MANAGEMENI<br>Cmart DC 222 or LICP Currente Windows® 2000/2002/VD/Viete/2000/7. Linux, Universid MAC |                                                                                                    |                                                                                                    |                            |                            |       |                                                             |                  |            |  |
| Ontional SNMP                                                                                        |                                                                                                    |                                                                                                    |                            |                            |       |                                                             | MAC              |            |  |
| * Dorato                                                                                             | * Derate capacity to 60% of capacity in Frequency converter mode and to 80% when the output voltage is adjusted to |                                                                                                    |                            |                            |       |                                                             |                  | to         |  |

\* Derate capacity to 60% of capacity in Frequency converter mode and to 80% when the output voltage is adjusted to 208VAC.